# Stereo Investigator

Mouse and keyboard commands

# File commands

| Save a file with a new name | Ctrl+A |
|-----------------------------|--------|
| Start a new file            | Ctrl+N |
| Open an existing data file  | Ctrl+O |
| Print the current file      | Ctrl+P |
| Save the current file       | Ctrl+S |

# **Movement commands**

| Use these keys with Meander Scan, Linear Scan, or a stereological probe: |                                 |
|--------------------------------------------------------------------------|---------------------------------|
| Next Scan Site                                                           | F2                              |
| Previous Scan Site                                                       | Ctrl+F2                         |
| These keys work in both live and acquired image modes:                   |                                 |
| Move Left                                                                | ← (left arrow key)              |
| Move Right                                                               | $\rightarrow$ (right arrow key) |
| Move Up                                                                  | ↑ (up arrow key)                |
| Move Down                                                                | ↓ (down arrow key)              |

# Image commands

| Acquire an image stack                  | Ctrl+H       |
|-----------------------------------------|--------------|
| Display first image in the stack        | Home key     |
| Display last image in the stack         | End key      |
| Display next image in the stack         | Page Up      |
| Display the previous image in the stack | Page Down    |
| Delete the image stack plane            | Alt+U        |
| Display Min projection                  | Ctrl+Shift+M |
| Display Max projection                  | Ctrl+M       |
| Image Montage Tools                     | Ctrl+I       |
| Display all color channels              | F9           |
| Display red channel                     | F10          |
| Display green channel                   | F11          |
| Display blue channel                    | F12          |

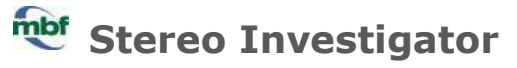

Mouse and keyboard commands

# Serial section commands

| Next serial section                         | Alt+Down arrow key |
|---------------------------------------------|--------------------|
| Previous serial section                     | Alt+Up arrow key   |
| Align serial sections for 3D reconstruction | Ctrl+F             |

#### **Cursor commands**

These keys control the cross-hair cursor. Use the mouse wheel with mouse wheel focus turned off to adjust the circular cursor's size.

| Increase cross-hair size | Ctrl+Up arrow    |
|--------------------------|------------------|
| Decrease cross-hair size | Ctrl+Down arrow  |
| Make cross-hair thinner  | Ctrl+Left arrow  |
| Make cross-hair thicker  | Ctrl+Right arrow |

# Tracing commands

| Select the previous contour type                | Alt+B  |
|-------------------------------------------------|--------|
| Select the next contour type                    | Alt+N  |
| Previous marker type (in marker placement mode) | Alt+B  |
| Next marker type (in marker placement mode)     | Alt+N  |
| Close current contour                           | С      |
| End open contour                                | Esc    |
| Hide/show tracing                               | Ctrl+T |

# **Editing commands**

| Copy the selection                             | Ctrl+C or Ctrl+Insert  |
|------------------------------------------------|------------------------|
| Paste the contents of the Windows<br>Clipboard | Ctrl+V or Shift+Insert |
| Delete the selection                           | Del                    |
| Undo the last edit action                      | Ctrl+Z                 |

# Stereo Investigator

Mouse and keyboard commands

# **Stereology commands**

| Start Nucleator probe      | F4           |
|----------------------------|--------------|
| Physical Fractionator keys |              |
| Toggle transparency        | Alt+0 (zero) |
| Increase transparency      | +            |
| Decrease transparency      | -            |
| Rotate left                | . (period)   |
| Rotate right               | , (comma)    |

#### **Miscellaneous**

| Set the Z meter to 0 | Alt+S      |
|----------------------|------------|
| Zoom in              | Ctrl + "+" |
| Zoom out             | Ctrl + "-" |
| Refresh display      | F5         |
| Toggle live video    | Ctrl+L     |

### Adding a custom shortcut key

To add a custom shortcut key for a menu command, toolbar button, or marker:

- 1. Right-click any of the toolbars and select **Customize**.
- 2. Click the Keyboard tab.
- 3. Select a category for the command you wish to create a hot key for from the drop-down menu (select **All Commands** if you don't know the category)
- 4. Select the command from the **Commands** list on the left (markers and toolbar buttons are listed under the **All Commands** category)
- 5. Enter the desired shortcut key in the **Press a new shortcut key** box and click **Assign**.